# Guia Definitivo Como se cadastrar no Uber

MotoristaOnline.Com

21 de Outubro de 2018

## Como se cadastrar no Uber como motorista

Como se cadastrar no Uber?

Neste simples tutorial você vai aprender como se cadastrar no Uber como motorista particular ou entregador...

O Uber é uma opção muito útil para quem está naquele aperto e precisa fazer dinheiro rápido.

Se você tem um carro, o Uber é a ajuda que você precisa para conseguir o dinheiro para complementar sua renda ou se tornar seu rendimento principal.

Não sabe como começar a trabalhar agora mesmo com a Uber? Nós vamos te guiar nesse simples tutorial de como se cadastrar no Uber para que você possa começar a trabalhar agora mesmo.

Confira nosso passo a passo!

Tire sua duvidas antes de se inscrever Fale com um consultor

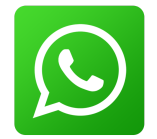

Primeiramente, você deve acessar o link de cadastro do Uber para motoristas Você falará no WhatsApp de um consultor motoristaonline.com

http://motoristaonline.com/blog/cadastro-no-uber

e lá realizar o cadastro seguindo as instruções apresentadas na página (Passo 1).

Nessa primeira página, você deve colocar o seu nome completo (Nome + Sobrenome), e-mail, telefone, cidade e criar uma senha de acesso.

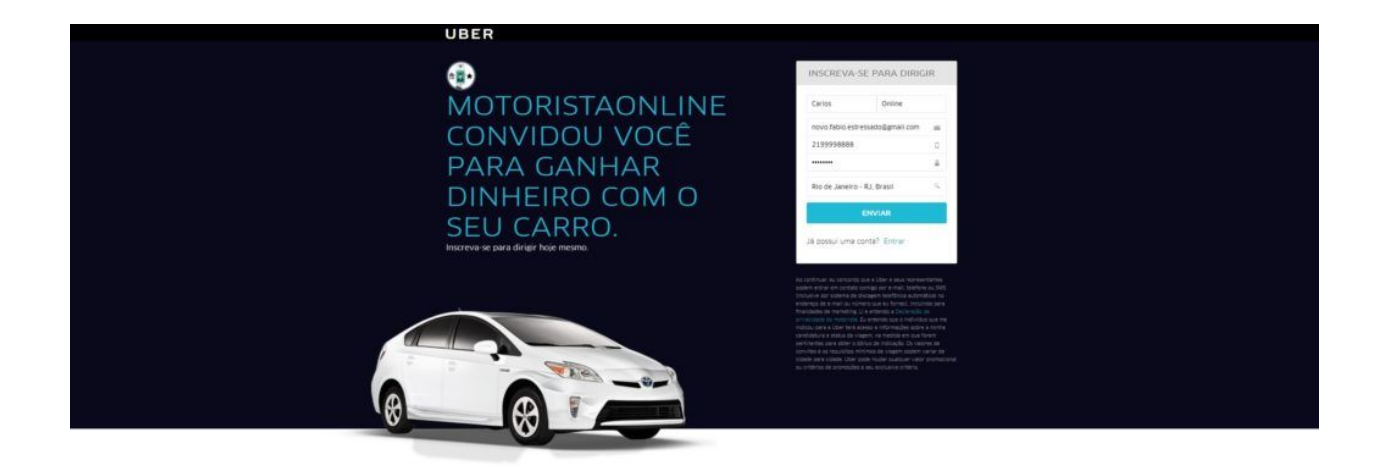

## Passo 2

Após preencher as informações, você será solicitado para escolher ser motorista UBER, nas categorias UBERX e UBERBLACK, ou se prefere fazer entregas – com opções variando entre carro, moto ou bicicleta. (Passo 2) Selecione a primeira opção.

|                                                | UBER                                                                                            |
|------------------------------------------------|-------------------------------------------------------------------------------------------------|
| Escolha con<br>Uber.                           | no você quer fazer parceria com a 🕕                                                             |
| Motorista pa<br>Voté 4 motorista pro<br>pessas | arceiro (uberX e UberBLACK)<br>dharow e tam um velouo com 4 portas, com lugar para no minimo 4. |
| Fazer entreg                                   | gas com um carro e deseja real car spenas ennegas com a Uber.                                   |
| Fazer entreg<br>Vod ten re mixing              | gas com uma bicicleta<br>18 ante e tem uma bicicleta                                            |
| Fazer entreg<br>vod # motorina pro             | gas com uma motocicleta<br>utusione e tem une instasciones.                                     |
|                                                | сонтрыма →                                                                                      |

como se cadastrar no Uber Passo 2

#### Passo 3

A seguir (Passo 3) será questionado se você já possui um carro, ou se não é dono de um automóvel e deseja um para fazer o trabalho.

Clique na primeira opção caso possua um veiculo.

Se não possuir, sem problemas você pode tomar um emprestado ou você poderá até mesmo alugar afinal o documento do veículo não precisa estar no nome do motorista.

| UBER                                                                                                    |
|----------------------------------------------------------------------------------------------------|
| Conte-nos sobre o seu veículo                                                                                                    |
| Tenho um veículo qualificado<br>Mexivelos é categoria sentovar: modelo 2008 ou meia nova, 4 portas<br>* nosau arcandicionado                                                                 |
| Eu preciso de um velículo Paranas am tocatora e vietuda e preces aspecial disponínes. Contros alifos amenas de vietudas e destas necesarias e entres amenas estas de extentes necesarias e e |
| CONTINUAR →                                                                                                    |
|                                                                                                    |

como se cadastrar no Uber Passo 3

Nesta página (Passo 4) você deve ler e decidir se concorda ou não com a declaração de checagem de antecedentes criminais, confirmando que você aceita que a UBER cheque os seus antecedentes para ter certeza de que você pode trabalhar com o serviço (Motoristas com antecedentes criminais não podem trabalhar com Uber).

| UBER                                                                                                    |  |
|----------------------------------------------------------------------------------------------------|--|
| Para prosseguir, confirme que você<br>leu e concorda com a declaração<br>abaixo:                                                                                                    |  |
| Declaración de creazajem de antecedentes<br>La cicle altor a submar o fondede la castella de castella de la castella de la<br>com non antes antes castella de la com constancen es anivels. Incluino deses anivels<br>com escalaración esta entre mon esequellades cará sarte la comuna cantona e partemente<br>las e castellas de maisma mone esequellades cará sarte la comuna cantona e partementa de<br>las esta castellas de maisma entre esequellades cará sarte las comunas cantonas partementas<br>esencialmente es a cuencial cará sarte ese de maisma esta desencia becena cantos<br>e castellados e a submitidades en tosse as informades e observentas submitidades a las estados |  |
| Eu estou ciente e aceito                                                                                                    |  |
| EU ACEITO/CONTINUAR $\rightarrow$                                                                                                    |  |
|                                                                                                    |  |

como se cadastrar no Uber Passo 4

Clique no quadrado onde está escrito "Eu estou ciente e aceito" e depois no botão "Eu aceito/Continuar".

### Passo 5

Para ajudar na checagem de dados, você precisará fazer upload de determinados documentos. Só assim a sua inscrição de dados será aceita com sucesso.

Clique na primeira opção "CNH com observação 'Exerce Atividade Remunerada""

| UBER                                                                                      |    |  |
|-------------------------------------------------------------------------------------------|----|--|
| Documentos                                                                                | () |  |
| Faça upload dos seus documentos pessoais.                                                 |    |  |
| CNH com observação "Exerce Atividade Remunerada"                                          | >  |  |
| Faça upload dos documentos do seu veículo.                                                |    |  |
| Para delgir com a Uber, assi velculo precisa ser modelo 2008 ou mais novo e ter 4 portas. |    |  |
| Eu preciso de um velculo                                                                  | >  |  |
| Certificado de Registro e Licenciamento de Velculo - CRLV                                 | >  |  |
| CONTINUAR                                                                                 | →  |  |
|                                                                                           |    |  |

#### como se cadastrar no Uber Passo 5

#### Passo 6

Nesta tela (Passo 6) você deverá clicar em "enviar foto" e uma janela vai se abrir para que você escolha a imagem do documento de sua Carteira de Habilitação. Caso não tenha a carteira digitalizada, não tem problema, pois a tela explica como fazer corretamente. Clicando em enviar, a foto será carregada em alguns segundos.

| UBER                                                                                                    |  |
|----------------------------------------------------------------------------------------------------|--|
| Tire uma foto da sua Carteira<br>Nacional de Habilitação (CNH)<br>1) Precisa ter a observação Exerce Atividade Remunerada; 2)<br>Documento Inteliro; 2) Documento de suberfrice Jana (de preferência<br>en fundo branco); 4) Tire a foto com as duas mãos; 5) Boa Ilumineção<br>© D que é Isso? |  |
| T ENVIAR FOTO<br>ANTERIOR                                                                                                    |  |
|                                                                                                    |  |
|                                                                                                    |  |

como se cadastrar no Uber Passo 6

## Passo 7

(passo 7) aqui, estamos de volta à tela do passo 5, mas com a diferença de que a primeira opção aparecerá marcada. Agora é hora de clicar na terceira opção "Certificado de Registro e Licenciamento de Veículo – CRLV".

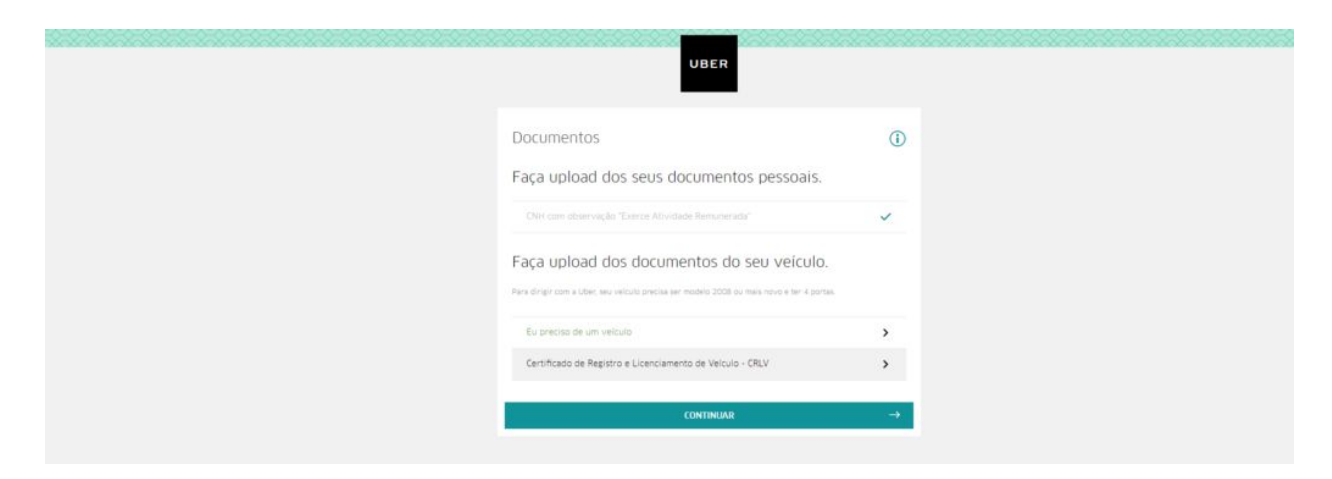

como se cadastrar no Uber Passo 7

## Rastreamento veicular Mais informações Clique aqui

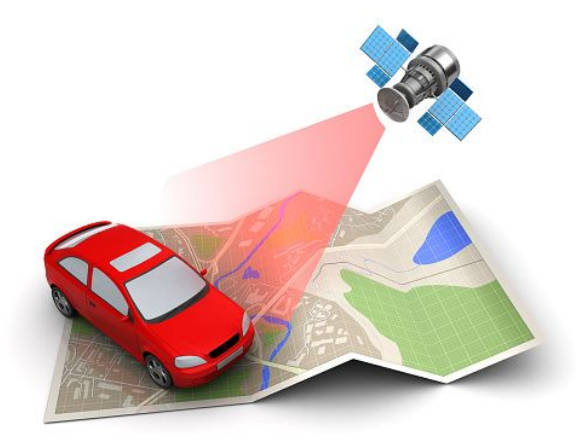

#### Passo 8

Aqui (passo 8), você precisará fazer o mesmo procedimento do passo 6, mas com o documento do seu veículo (CRLV). Clique em enviar foto. Será carregada após alguns instantes e clique em "continuar".

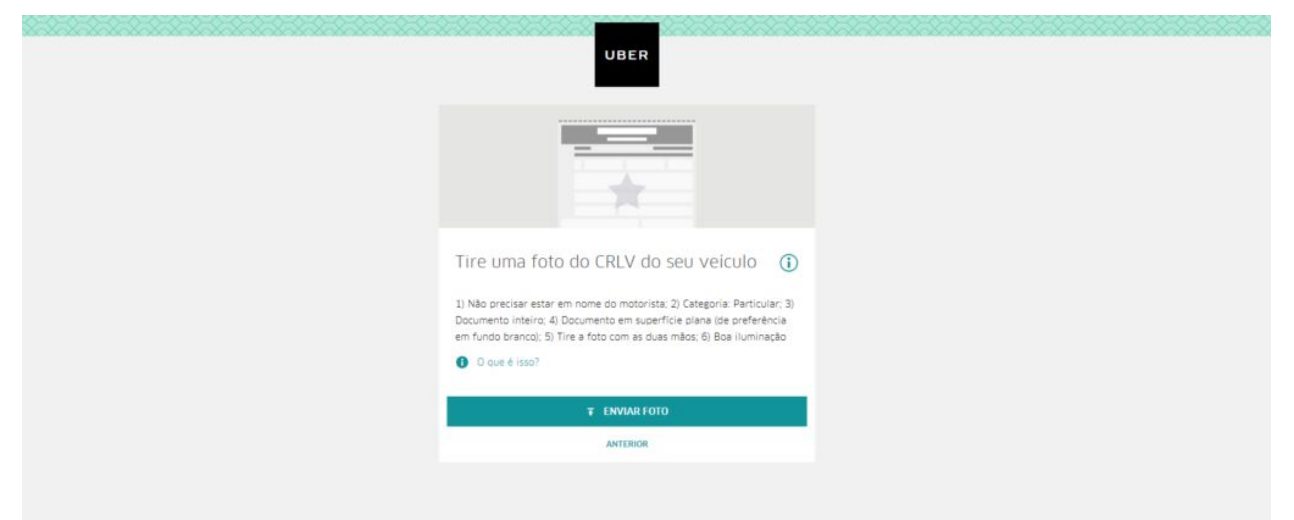

como se cadastrar no Uber Passo 8

Mais uma vez a mesma tela (Passo 9), mas com a primeira e terceira opções marcadas. Basta clicar em "continuar".

| UBER                                                                                       |   |
|--------------------------------------------------------------------------------------------|---|
| Documentos                                                                                 | 0 |
| Faça upload dos seus documentos pessoais.                                                  |   |
| CNH com observação "Exerce Atividade Remunerada"                                           | ~ |
| Faça upload dos documentos do seu veículo.                                                 |   |
| Para dirigir com a Uber, seu velículo precisa ser modelo 2006 ou mais novo e ter 4 portas. |   |
| Eu preciso de um velcuto                                                                   | > |
| Certificado de Registro e Licenciamento de Velculo - CRLV                                  | ~ |
| CONTINUAR                                                                                  | → |
|                                                                                            |   |

#### como se cadastrar no Uber Passo 9

#### Passo 10

Nesta tela (Passo 10) você pode incluir e-mails de conhecidos, que poderão atestar como você é ao volante, logo após, clique em "continuar". Se não achar necessário, basta ignorar e clicar diretamente em "Pular".

| UBER                                                                                                    |  |
|----------------------------------------------------------------------------------------------------|--|
|                                                                                                    |  |
| Você é um bom motorista? Peça a<br>seus amigos e familiares que<br>recomendem sua habilidade como<br>motorista. |  |
| Insira o e-mail de um amigo                                                                                     |  |
| Insira o e-mail de um amigo                                                                                     |  |
| Insira o e-mail de um amigo                                                                                     |  |
| CONTINUAR                                                                                                    |  |
| PLLAR                                                                                                    |  |

como se cadastrar no Uber Passo 10

Agora é a última tela, (Passo 11) na qual você deverá clicar na primeira opção "Receber mensagem para o App Uber Driver".

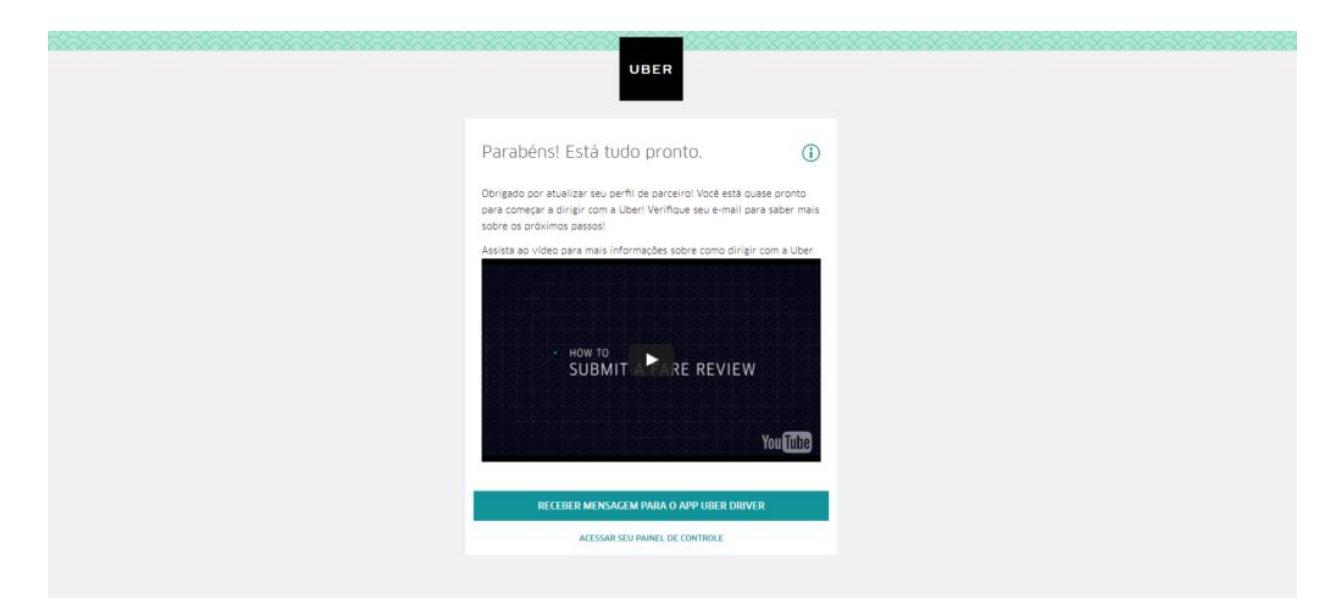

como se cadastrar no Uber Passo 11

## Passo 12

O botão mudará de cor com a mensagem "SMS enviado" e você receberá em seu número de smartphone cadastrado, a mensagem com detalhes para download e uso do app Uber Driver.

| UBER                                                                                                    |     |
|----------------------------------------------------------------------------------------------------|-----|
| Parabéns! Está tudo pronto.                                                                                                    | D   |
| Obrigado por atualizar seu perfil de parceiro! Você está quase pronto<br>para começar a dirigir com a Uber! Verifique seu e-mail para saber m<br>sobre os próximos passos! | als |
| Assista ao video para mais informações sobre como dirigir com a Ub                                                                                                    | er. |
| - HOW TO<br>SUBMIT A PARE REVIEW                                                                                                    |     |
| You (Tub                                                                                                    | 8   |
| ✓ SMS ENVIADO                                                                                                    |     |
| ACESSAR SEU PAINEL DE CONTROLE                                                                                                    |     |

como se cadastrar no Uber Passo 12

## **Pronto!**

Agora você é oficialmente um motorista Uber! Parabéns!

Continue no nosso site clique aqui

Cadastre-se no Uber

# Caso queira dar um passo rumo ao sucesso, temos também um curso.

## Para mais informações clique aqui.

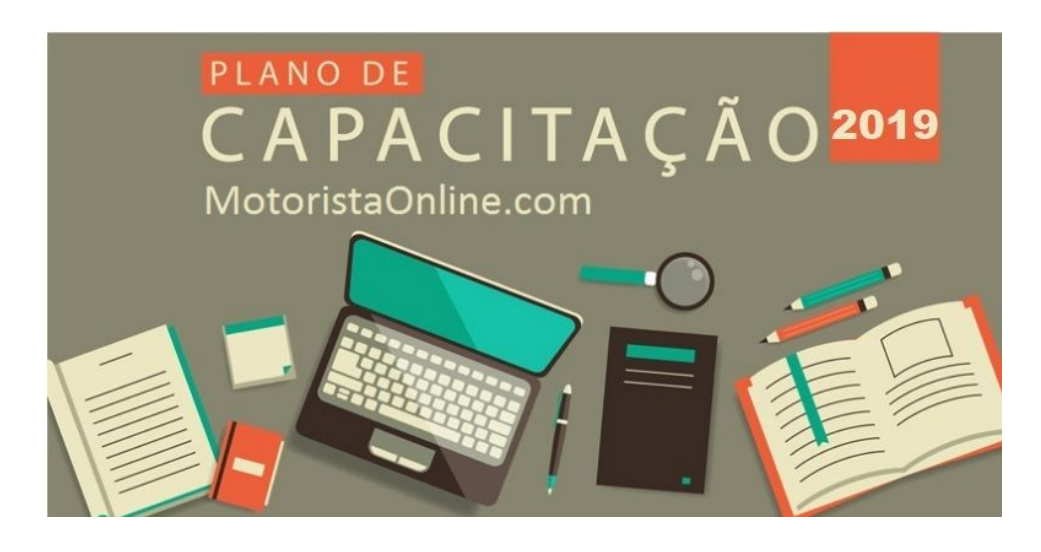

Quer entrar num grupo top de WhatsApp só com motoristas fera que podem tirar suas todas as dúvidas, rapidamente? <u>Clique aqui</u> e seja bem vindo **u** 

## Gostou de nosso tutorial?

Então corre lá e curte nosso youtube e pegue dicas e atualizações.

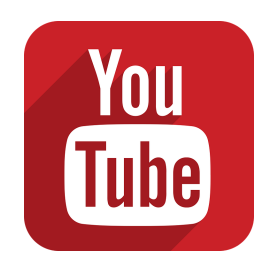